Hier eine Beschreibung wie man den apcupsd auf Windows installiert.

Zuerst einmal die Software herunterladen.

Dann die Installation starten:

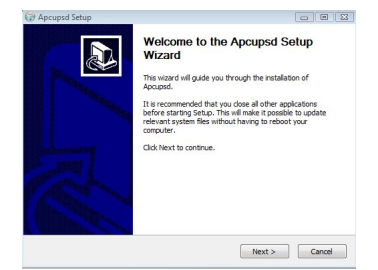

auf next klicken...

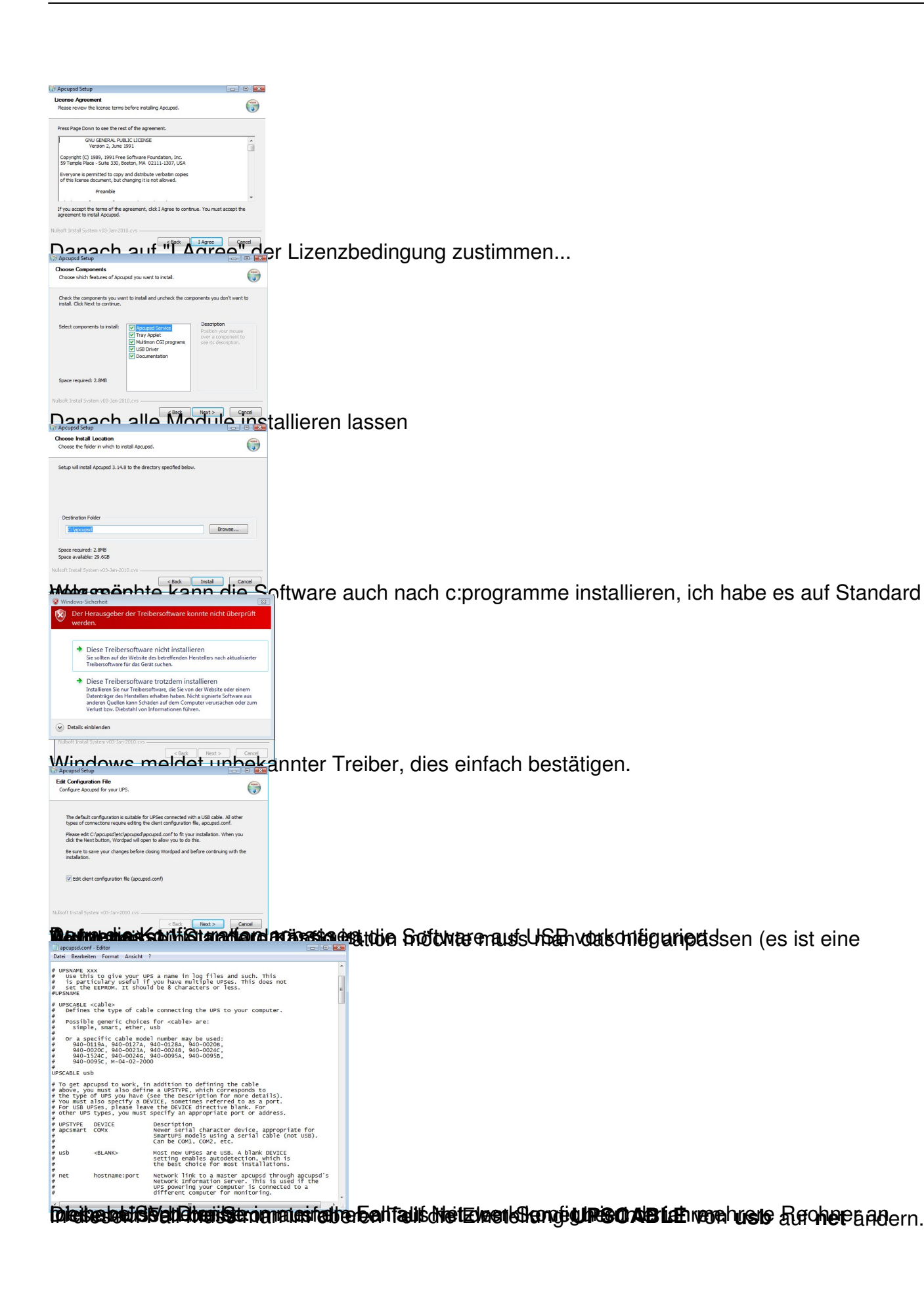

| -         | apcupsd.conf                                                                                 | - Editor                                                                                                    | - • •                                                                                                    | 9 |
|-----------|----------------------------------------------------------------------------------------------|----------------------------------------------------------------------------------------------------|----------------------------------------------------------------------------------------------------|---|
| D         | atei Bearbeite                                                                               | en Format Ansicht ?                                                                                                  |                                                                                                    |   |
| ******    | snmp                                                                                         | hostname:port:ver                                                                                                    | ndor:community<br>SNMP network to an SNMP-enabled UPS device.<br>Mostname is the pradores or hostname of the UPS<br>Mostname is the pradores or hostname of the<br>MCL_MOTRAFY is and the state of the state<br>ACL_MOTRAFY is sublight or the state of the sublight<br>fill community is usually private is usually |   |
| - 市市市市市 - | netsnmp                                                                                      | hostname:port:ver                                                                                                    | Ndor:community<br>0850LETE<br>Same as SNMP above but requires use of the<br>net-snmp library. Unless you have a specific need<br>for this old driver, you should use 'snmp' instead.                                                                                                    |   |
| 1 H H H   | dumb                                                                                         | COMX                                                                                                    | old serial character device for use with<br>simple-signaling UPSes. Can be COM1, COM2, etc.                                                                                                    |   |
| ****      | pcnet                                                                                        | ipaddr:username:p                                                                                                    | assphrase<br>PowerChure Network Shutdown protocol which can be<br>used as an alternative to SNMP with the AP9617<br>family of smart slot cards, ipaddr is the IP<br>address of the UPS mgmtcard, username and<br>passphrase are the credentials for which the card<br>has been configured.                           |   |
|           | STYPE usb                                                                                    |                                                                                                    |                                                                                                    |   |
| *******   | POLLTIME<br>Interva<br>setting<br>dumb) ar<br>will im<br>higher o<br>situatio<br>POLLTIME 60 | <pre>cint&gt; l (in seconds) at applies both to c d networked upses prove apcupsd's re cpu utilization. 1 pns.</pre> | which apcupsd polls the UPS for status. This<br>firectly-attached UPSes (UPSTYPE apcemart, usb,<br>( UPSTYPE ner, snmp). Lowering this setting<br>sponsiveness to certain events at the cost of<br>the default of 60 is appropriate for most                                                                         |   |

# SCRIPTDIR <path to script directory>
# Directory in which apccontrol and event scripts are located.
SCRIPTDIR c:\apcupsd\etc\apcupsd

Ren Black Market main the states fallen dote us Bart flest Rechners angeben an dem die USV

| # snmp                                                                                      | hostname:no                                                                                                    | rt:vendor:community                                                                                                    |  |
|---------------------------------------------------------------------------------------------|----------------------------------------------------------------------------------------------------|----------------------------------------------------------------------------------------------------|--|
| #<br>#<br>#<br>#                                                                            | nos criane i po                                                                                                    | SNMP network' link to an SNMP-enabled UPS device.<br>Hostname is the ip address or hostname of the UPS<br>on the network, vendor can be can be "APC" or<br>"APC_NOTRAP" 'APC_NOTRAP" 'NI] disable SNMP trap<br>catching; you usually "private".                                           |  |
| # netsnmp<br>#<br>#                                                                         | hostname:po                                                                                                    | rt:vendor:community<br>OBSOLETE<br>Same as SMMP above but requires use of the<br>net-snmp library. Unless you have a specific need<br>for this old driver, you should use 'snmp 'instead.                                                                                                 |  |
| # dumb                                                                                      | COMX                                                                                                    | Old serial character device for use with simple-signaling UPSes. Can be COM1, COM2, etc.                                                                                                    |  |
| # pcnet<br>#<br>#<br>#<br>#                                                                 | ipaddr:user                                                                                                    | name:passphrase<br>Powerchute Network shutdown protocol which can be<br>used as an alternative to SWMP with the APG617<br>amenity of the both carcard padden is the IP<br>amenity of the both carcard padden<br>passphrase are the credentials for which the card<br>has been configured. |  |
| UPSTYPE net<br>DEVICE 172.                                                                  | t<br>16.1.253:355                                                                                                    | 1                                                                                                    |  |
| <pre># POLLTIME # Interva # setting # dumb) a # will in # higher # situat #POLLTIME (</pre> | <int><br/>al (in second<br/>g applies bot<br/>and networked<br/>mprove apcups<br/>CPU utilizat<br/>ions.<br/>50</int> | s) at which apcupsd polls the UPS for status. This<br>h to directly-attached UPSes (UPSTVE apcsmart, usb,<br>UPSes (UPSTVE net, snmp). Lowering this setting<br>d's responsiveness to certain events at the cost of<br>ion. The default of 60 is appropriate for most                     |  |
| # SCRIPTDI<br># Directo<br>SCRIPTDIR (                                                      | R ≺path to sc<br>bry in which<br>:\apcupsd\et                                                                         | ript directory><br>apccontrol and event scripts are located.<br>c\apcupsd                                                                                                    |  |

Exclusion and the set of the set of the set

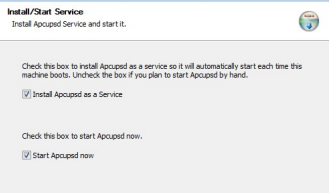

Der Dienst sollte beim starten des PCs mitgestartet werden.

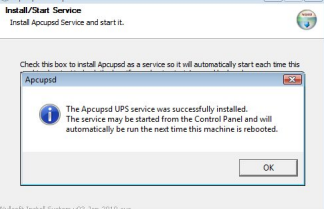

Hier auf OK klicken und weiter gehts.

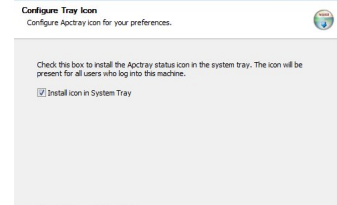

Mennetes dram die Det zwe RCKohfigurfaaiochtenwest dean noch einmal die IP-Adresse eingeben

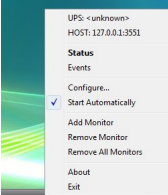

Hier auf "Configure" klicken

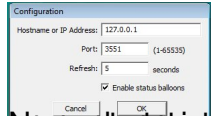

verregestrebendersteller intentettente Konnenkatingegeber. UPS her,